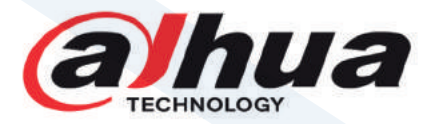

# Dahua Network Video Recorder

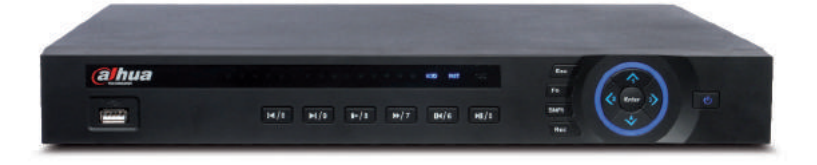

# HANDLEIDING

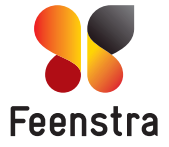

### Inhoudsopgave

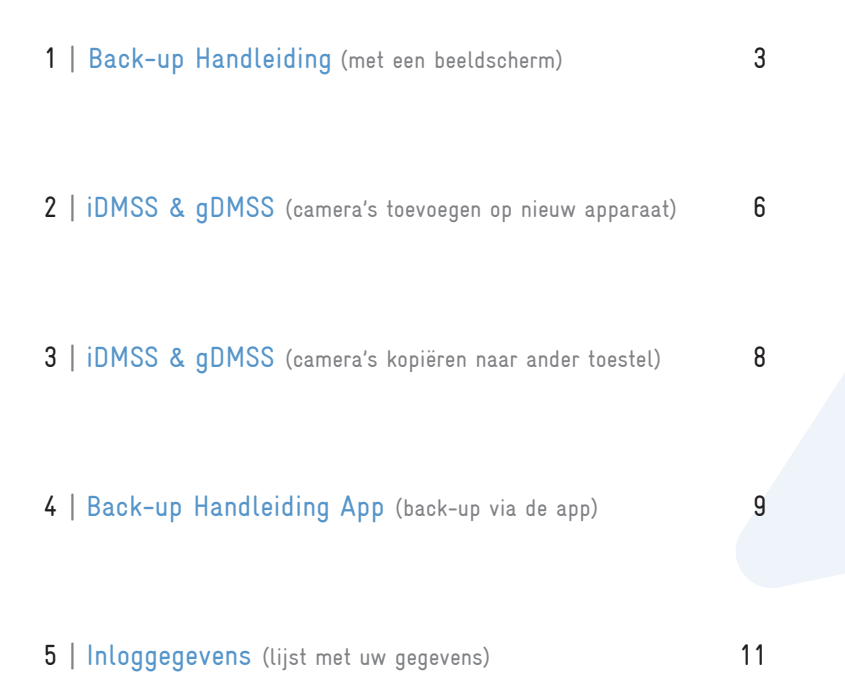

## 1 | Back-up Handleiding (met een beeldscherm)

Om opgeslagen beelden te bekijken of om deze te kopiëren naar een USB stick, klikt u op een willekeurige plaats op het scherm op de rechtermuisknop.

Klik vervolgens met de linkermuisknop D op afspelen.

|          | 1 beeld<br>4 beelden | • |
|----------|----------------------|---|
| -        | Pan/Tilt/Zoom        |   |
| 5-3      | AutoFocus            |   |
| æ        | Camera               | _ |
| Q        | Afspelen             |   |
| <b>e</b> | Handmatig            | • |
| -        | Remote apparaa       |   |
| 1        | Hoofdmenu            |   |

Systeem Login

klantnaam

Annuleer

Naam

Paswoord (

OK

Het paswoord dat u nodig heeft staat achterin deze handleiding.

Voer uw paswoord in en klik vervolgens op de 'OK' knop.

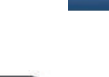

OK

Selecteer in dit scherm de juiste dag.

Selecteer het enkele scherm linksboven de 4. Selecteer nu de camera waar het omgaat. ▼

Klik vervolgens rechtsonder **H** om de lijst met opnames te zien.

In het volgende scherm ziet u diverse opnames van de geselecteerde camera.

Om het zoeken makkelijker te maken kunt u de tijd wijzigen vanaf waar er gezocht moet worden.

Voorbeeld: Als u zeker weet dat iets na 14.00 uur heeft plaats gevonden, dan kunt u ook vanaf dit tijdstip zoeken. Verander hiervoor de tijd in 14:00:00 zodat u enkel beelden na dit tijdstip zult zien.

Om het juiste fragment af te spelen: dubbelklikt u op het gewenste tijdstip.

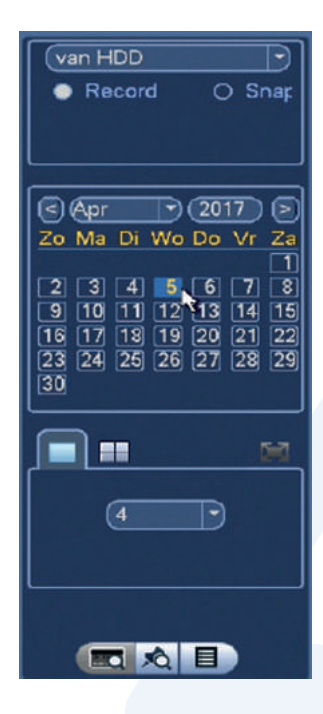

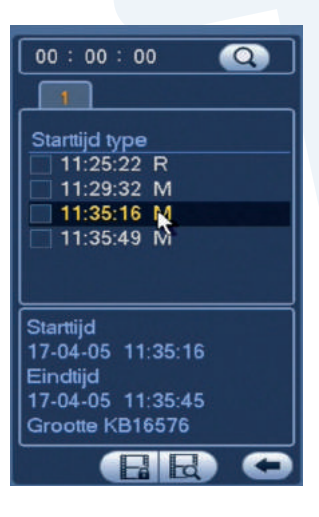

U kunt eventueel meerdere bestanden tegelijk naar een USB stick kopiëren. Vink 🗹 hiervoor de gewenste bestanden aan.

Het werkt het makkelijkst als u dit proces per camera volgt.

Om de gewenste bestanden te kopiëren moet u ervoor zorgen dat er een USB stick in de recorder zit.

Klik vervolgens rechtsonder op de diskette 📩 om op te slaan.

Tot slot selecteert u uw USB stick.

Als de USB stick in de recorder zit kunt u deze in het bovenste scherm selecteren.

Klik vervolgens op de backup knop om uw backup af te ronden. Backup

U kunt de bestanden nu via de USB stick op een computer zetten.

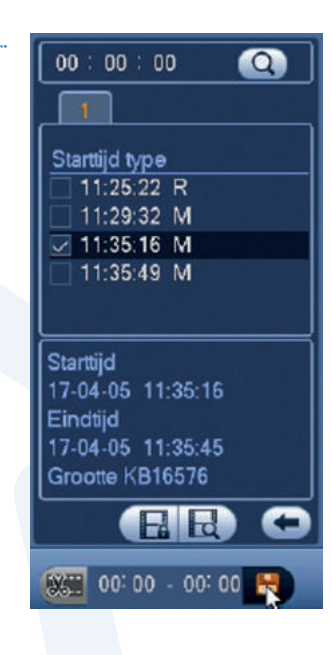

|      | v sdb1(US | im(Type)<br>18 DISK} | 0.00 KB/0.00 (     | ie ruimie<br>KB | Apparaal status<br>Klaar |
|------|-----------|----------------------|--------------------|-----------------|--------------------------|
|      | Kan Ty    | pe Stantijd          | I Eindijd          | Groot           | e KB                     |
|      | ⊻ 4 M     | 17-04-06             | 11:35:16 17:04-05  | 11:35:45        | 16576                    |
| Vori | ge M      | Volgende             | F- Selecteer/Annul |                 | p app bet                |

# 2 | iDMSS & gDMSS (camera's toevoegen op nieuw apparaat)

De app (iDMSS & gDMSS) is gratis te downloaden in de Apple Appstore en de Google Playstore.

- Apple iDMSS
- Android (Google) gDMSS

Als u de app start zal onderstaand scherm verschijnen. Klik vervolgens op Camera.

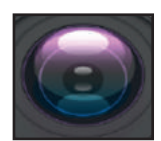

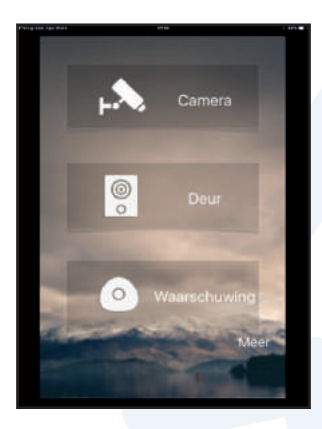

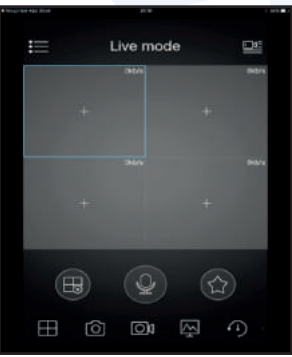

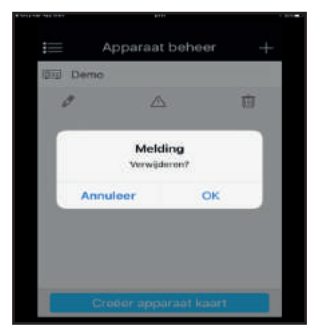

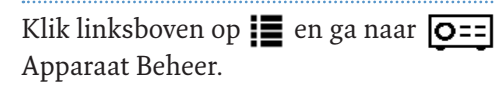

U ziet nu een lijst met apparaten. Om de demo uit de lijst te wissen selecteert u 'demo' en klikt u vervolgens op de prullenbak. III Klik vervolgens op de 'OK' knop. Uw 'Apparaat Beheer' is nu leeg. Om een apparaat toe te voegen klikt u rechtsboven op het plusteken + en selecteert u 'Bedraad Apparaat' vervolgens selecteert u P2P.

Vul de lijst in. Uw SN-nummer, Gebruikersnaam en Paswoord vindt u op de laatste pagina van deze handleiding.

Het is van belang dat u bij afspelen 'Main Stream' selecteert.

Na het invullen van uw gegevens klikt u rechtsboven in om het apparaat op te slaan. Ga vervolgens weer terug naar het menu. Klik vervolgens op 🔊 Live Mode. Om een live verbinding met de camera's te starten klikt u rechtsboven op het logo.

Selecteer uw apparaat 🔽 en klik onderaan op Start Live Mode. De camera's zullen nu geladen worden. Vervolg deze stappen tot alle camera's toegevoegd zijn.

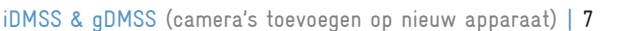

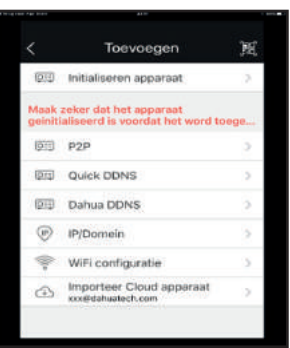

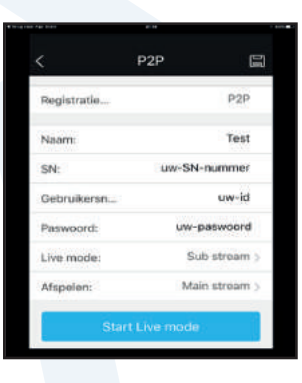

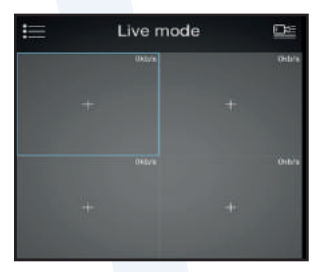

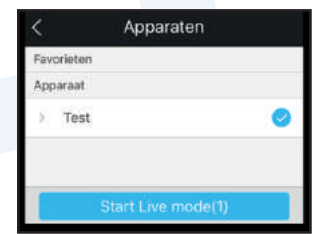

#### 3 | iDMSS & gDMSS (camera's kopiëren naar ander toestel)

Om een 'apparaat' (camera) te kopiëren van toestel 1 naar toestel 2 dient u op beide toestellen de app te openen. Klik op beide toestellen op Camera en daarna linksboven op 🚺 om het menu te openen. Klik vervolgens op Apparaat Beheer. O==

Op toestel 1 klikt u op 'Creëer Apparaat Kaart'. Selecteer vervolgens uw Apparaat ☑ en klik op op 'OK' of 'Creëer Apparaat Kaart' (afhankelijk van de app versie). U ziet vervolgens een QR code.

Op toestel 2 klikt u in het menu 'Apparaat Beheer' rechtsboven op het plusteken +. Onder het plusteken + verschijnt een QR-icoontje. Klik hier op

Scan met toestel 2 de QR code van toestel 1. Zorg dat de QR code volledig in beeld komt. Als het scannen goed is gegaan, sluit het scherm zich automatisch. Het apparaat is nu zichtbaar op toestel 2 in het scherm 'Apparaat Beheer'.

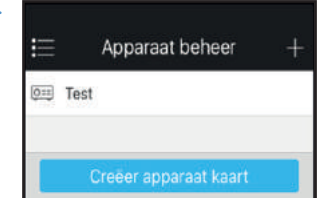

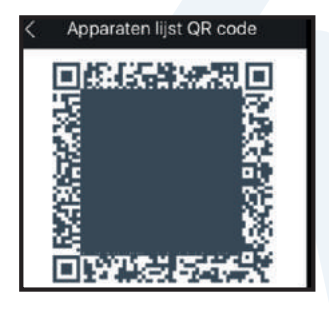

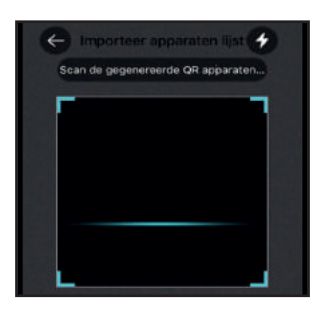

# 4 | Back-up Handleiding (via de app)

Om beelden terug te zoeken gaat u in het menu naar 'Afspelen'.

Klik op het plusteken + in het eerste vakje.

Selecteer de juiste datum en het tijdstip vanaf en tot wanneer u wilt terug zoeken. Dit doet u door op de datum te klikken.

Selecteer 'Alles' of enkel 'Bewegingsdetectie'. Selecteer vervolgens bij 'Apparaat' uw apparaat en tevens de gewenste camera.

In de balk ziet u de opnames die er gemaakt zijn. U kunt eventueel met uw vinger over de balk slepen.

Het is mogelijk om een ô 'screenshot' of een of 'videoclip' te maken van een opname of livebeeld. Dit bestand zal dan op uw toestel opgeslagen worden.

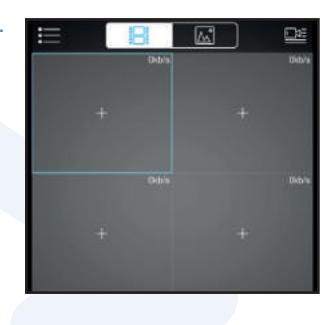

| Tijd |                   |   |
|------|-------------------|---|
| 9    | 2017-04-09 16:21  |   |
| G    | 2017-04-09 21:21  |   |
| Opn  | ame Type          |   |
|      | Alles             | 0 |
|      | Bewegingsdetectie |   |
| App  | araat             |   |
| ×    | Test              |   |
|      | Kanaal01          |   |
|      | Kanaal02          |   |

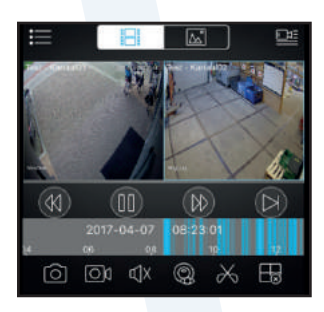

U kunt de opgeslagen bestanden vinden in het menu. Selecteer 'Lokale Bestanden'. 🚞 Vanuit hier is het mogelijk deze te versturen.

videoclips screenshots П

Klik rechtsboven op het 'Potloodje'.

Selecteer de gewenste bestanden die u zou willen 'Delen' 🗲 of 'Verwijderen'. 🛄

Om te delen kunt u kiezen om de bestanden te versturen via Mail. SMS en u kunt de bestanden aan uw Dropbox toevoegen.

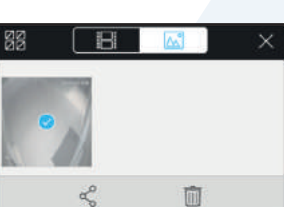

### 5 | Inloggegevens (lijst met uw gegevens)

| P2P/SN:    |                              |
|------------|------------------------------|
| Extern IP: |                              |
| Intern IP: |                              |
| Router IP: |                              |
| HTTP Port: |                              |
| ID:        |                              |
| Password:  |                              |
| Live Mode  | Sub Stream O – Main Stream O |
| Afspelen   | Sub Stream O – Main Stream O |
|            |                              |

Als u wijzigingen aanbrengt aan uw router of uw provider kan het zijn dat de programmering van de recorder aangepast dient te worden.

Uw klantnummer:

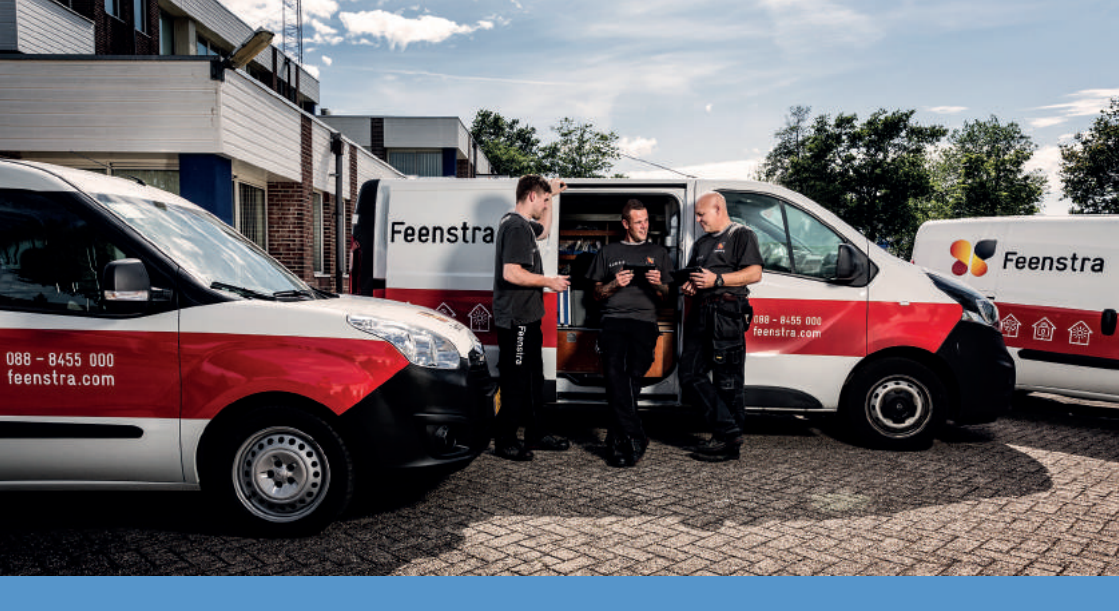

#### **Over Feenstra**

Feenstra is dé specialist op het gebied van verwarming. Maar ook voor isolatie, ventilatie, beveiliging en zonnepanelen kunt u bij ons terecht. Wij geven u altijd passend advies en de keuze uit een ruim assortiment kwaliteitsmerken.

Met meer dan 1.400 medewerkers beheert, verzorgt en onderhoudt Feenstra een sterke klantenbasis die bestaat uit meer dan 800.000 Nederlandse huishoudens, met name particulieren, het MKB en woningcorporaties. Met het uitgebreide netwerk aan vestigingen heeft Feenstra een dienstverlening die 24 uur per dag, 7 dagen in de week voor u klaar staat.

#### Meer informatie nodig?

Bel 088 8455 000 (lokaal tarief), of ga naar feenstra.com. Uw contractpartij is Feenstra BV. Gevestigd te Amsterdam, KvK 11032326, onderdeel van Feenstra NV. Copyright Feenstra. Uitgave juli 2017. Prijswijzigingen, druk- en zetfouten voorbehouden. Prijzen zijn inclusief btw.

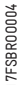

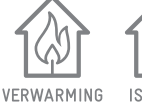

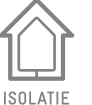

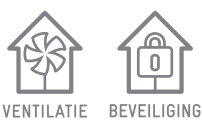

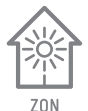

Feenstra